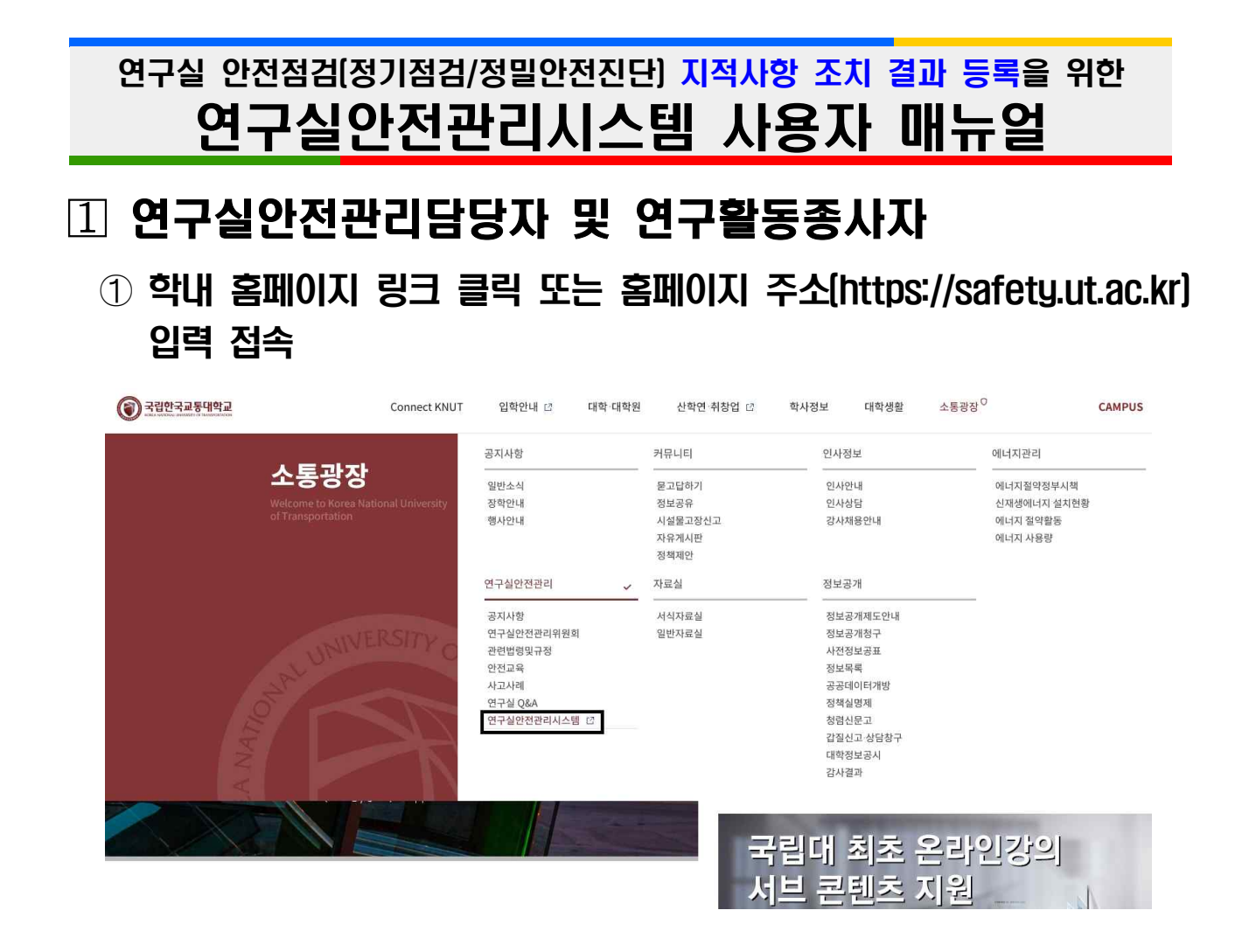

### ② 연구실관리 클릭 - 로그인 (차세대통합정보시스템 ID/PW와 동일)

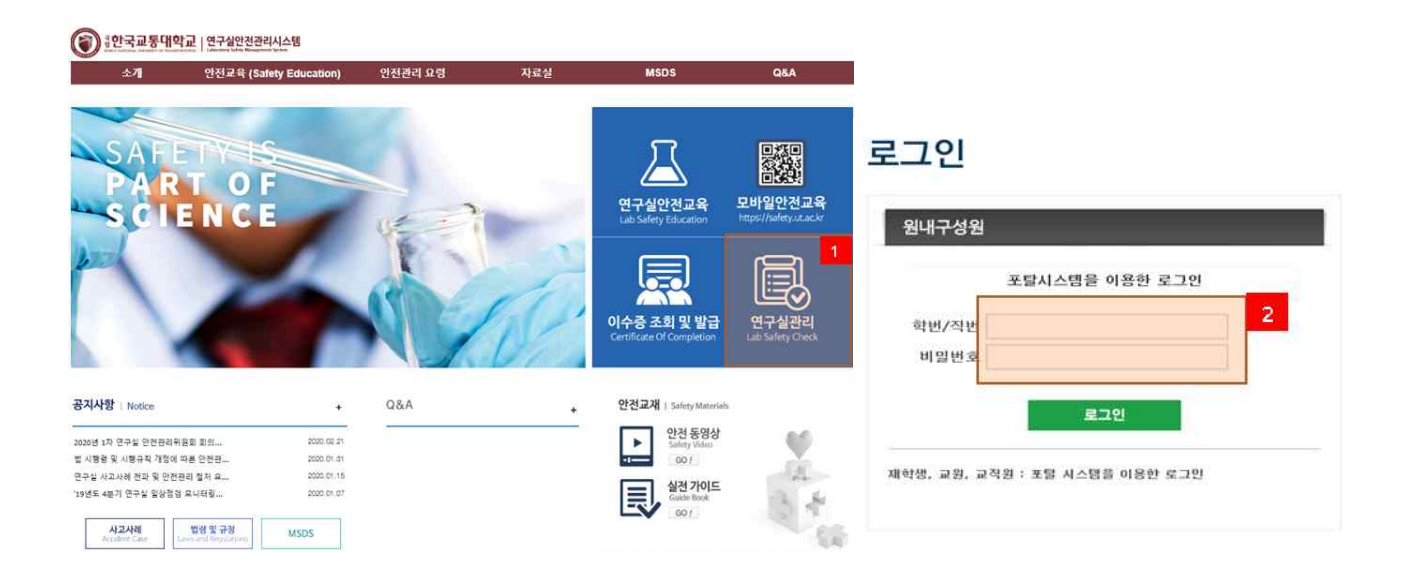

③ 로그인 첫 화면에서 정기점검 결과 지적사항 알림-개선조치 클릭[정기점검 및 정밀안전진단 별 지적사항 중 선택하여 개선조치]

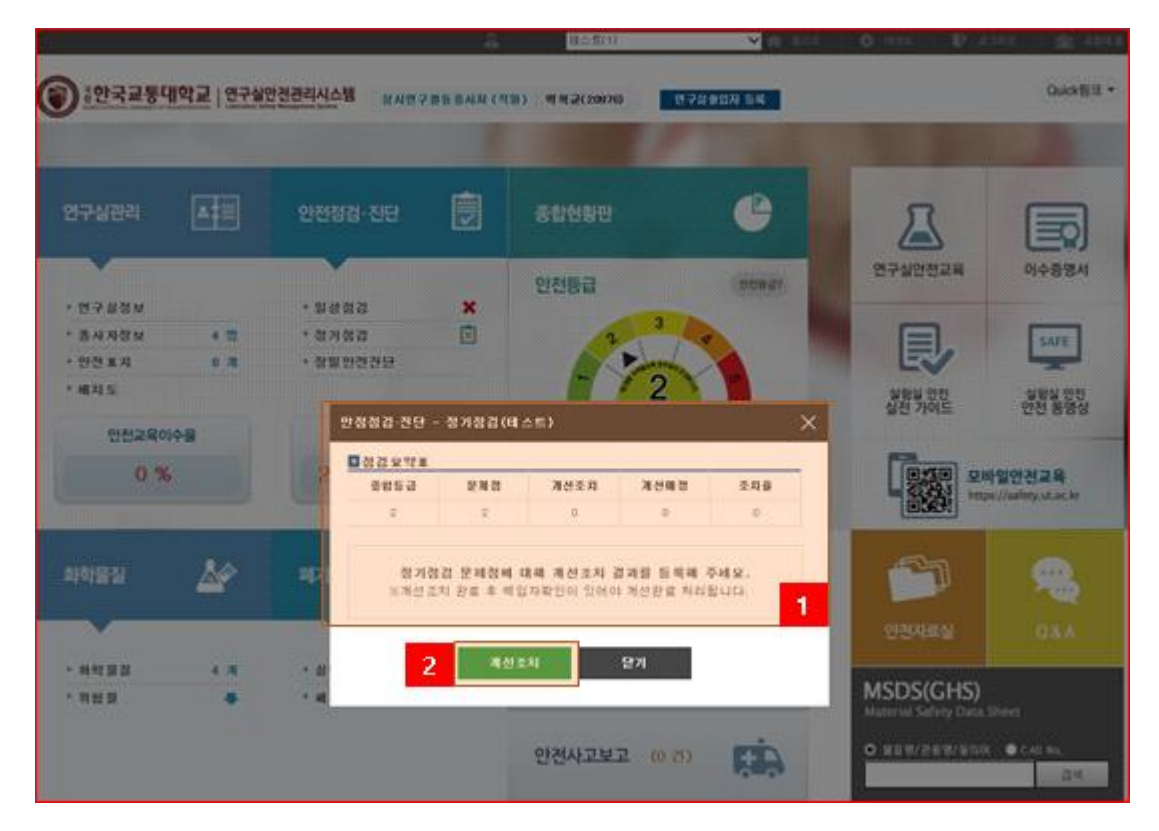

※ 닫기를 눌렀을 시 재확인 방법 : 안전점검·진단->정기점검 클릭

| िःशरबहा             | 대학교   연구상            | 안전관리시스템 광고대          | 785 0AD (* | 0:05(1)                                           | 9724828 56 | O VER D R        | Ouick                       |
|---------------------|----------------------|----------------------|------------|---------------------------------------------------|------------|------------------|-----------------------------|
| and and a second of | Cardinas I canang ta | in Response to the   |            |                                                   |            | 1                |                             |
| 연구실관리               | A                    | 안전점검·진단              |            | 종합현황판                                             | C          | A                |                             |
| ~                   |                      |                      | 99.7       | 안전등급                                              | (10827)    | 연구실안전교육          | 이수중영서                       |
| * 연구성정보             |                      | * 일상성경               | ×          | 3                                                 |            |                  |                             |
| * 중사사강로             | 4 22                 | * 3733<br>• NE 0333G |            |                                                   |            |                  | SAFE                        |
| * 배치도               |                      | 882222               |            | - 2                                               | Y          | 실험실 안전<br>신제 가이드 | 실험실 안전<br>아저 동영식            |
| 안전교육0               | 이수율                  | 경기점검                 | í –        | 안찬                                                |            | 100 C            |                             |
| 0 9                 | 6                    | 2 등급(20              | 20년)       | 특수건강검진<br>취급 유해있지 : 0<br>(등록기관 : 5000.05.02 ~ 500 | a. 05.29   |                  | 월안전교육<br>c//safety.ut.ac.kr |
| 바타물질                | 4                    | 폐기물관리                |            | 위험기계·기구 (0)                                       | en red     | <b>1</b>         | -                           |
| ~                   |                      |                      |            |                                                   | -00        | 안전자료실            | Q&A                         |
| * 하억물질              | 4.78                 | * 실업 패맥              | 0 25       | 안전장비·보호구 (0                                       | d) 🔬       |                  | 1                           |
| · 위험 B              |                      | * 폐사막                | 0 29       |                                                   |            | MSDS(GHS)        |                             |

|      | 2621 012473.0        | 01342424     |              | AND IN            | uichieorra     | -     | 2621    | 31212       | 00    | 013443 | 1     |          |       | 0.04     | 1110 ATHL      | -         |            |
|------|----------------------|--------------|--------------|-------------------|----------------|-------|---------|-------------|-------|--------|-------|----------|-------|----------|----------------|-----------|------------|
| UTA  | 20101                | Deau<br>Mail | 12           |                   | 0069           | -4×18 | 다니      | Cas         | 12    | L'UM   | LAL . | ~128 - 1 | 12194 | 1 116    | 11.80 9.6      | 128       |            |
|      | 8000                 |              | uid:         | 0801              | 98<br>19<br>19 |       |         |             |       |        |       |          |       |          |                |           |            |
| 2    |                      |              |              |                   |                |       |         |             |       |        |       |          |       |          |                | 104498A   | 1.E. 2020  |
|      |                      |              |              |                   |                |       |         |             |       |        |       |          |       |          |                |           |            |
| 명감도  | 2약표<br>              |              |              |                   | 4148           |       |         |             |       |        |       |          |       |          |                |           |            |
|      | 2 2410 /13           | -4 1134      | 0 4344       | 2000.091          | 24<br>9 NA25   |       |         |             |       |        |       |          |       |          |                |           |            |
| -    |                      |              |              |                   |                |       |         |             | 분0    | 1별     | 문저    | 점        |       |          |                | 개선조치율     |            |
| 2015 | # 점겁요약표              |              |              |                   |                |       |         | _           |       | -      | -     |          | _     | 1        |                |           |            |
| 10   | 82                   | 문제함          | 개성표지         | 개석비장              | 계산주지를          |       |         |             |       |        |       |          |       |          |                |           |            |
| 되었   |                      | -            | ÷.           | +                 | +              | 1     |         |             |       |        |       |          |       |          |                |           |            |
| 2126 | 2                    |              | 0            | c                 | 0              |       |         |             |       |        |       |          |       |          |                | -         |            |
| 87   |                      | -            |              |                   | -              | 2     |         |             |       |        |       |          |       |          |                |           |            |
| A-@  | 9 - Bi               | -            | ÷2           |                   |                |       |         |             |       |        |       |          |       |          |                |           | - /        |
| 98.9 | 8 - SK               |              | ×.           | 1.40              |                | 1     |         | ÷.          |       |        |       |          | ÷.    |          |                |           |            |
| 가슴   | s 34                 |              | ×.           |                   |                |       |         |             |       |        |       |          |       |          |                | -         |            |
| 89   | 3 - 3t               | 1            | 0            | 0                 | 0              |       | +       |             | 1     | 1      | 1.4   | 2        |       |          | - 78-01 PM     | - 24348   | - 2011e    |
| 演畫   | S                    |              | <u>s</u>     | 1.00              | 25             |       | *1      |             | 941   | 48     | 08    | 19       | ~ *   |          |                |           |            |
| 171/ | 2104 2124 - 7.8      | 9.243        | I HAKE I     |                   | 55 'W 10 K-W-1 | H'A 8 | 05 38.4 | 101 112     | ERLIE | 1      |       |          |       |          |                |           |            |
|      | DE en la             | 1.67         |              |                   |                | 0.000 |         |             |       |        |       |          |       | 11.16216 | 714 X 21 41 91 | AR # 2438 | Cincles of |
| -0)  | 4                    | E-M DI       |              | Я                 | 성함만            |       |         | 문제해사려       |       |        | 상태    | 1        | 개성공   | 지사업      | (ZA)           | (481)     | 계성교        |
|      |                      |              |              | a na se cara a se |                | and i | 150     | 1           | 16    |        |       |          |       |          |                |           |            |
| a.   | [인부작업향수] 곡<br>전치(지)를 | 山村7111月月     | (4A) 21 (14) | 이 국소 비가(용)        | 「個大的二百百        | ND.   | 16      | 36          |       |        | =)#A  |          |       |          |                |           | 78.51.5    |
|      |                      |              | -            | en esterio        |                |       | 2       | Panto-      | -     |        |       |          |       |          |                |           |            |
|      |                      |              |              |                   |                |       | 1       | Carrier and | 1     |        |       |          |       |          |                |           |            |
|      |                      |              |              |                   | nini kommuni u |       |         | 1           | 100   | 1      |       |          |       |          |                |           |            |

## ④ 지적사항 확인 후 개선조치 클릭

### ⑤ 개선조치 결과등록[개선조치사항 작성-개선조치사진 첨부-저장]

| 분야      | 위생                                                                                                    | 전단코드                                               | 업용                             |
|---------|----------------------------------------------------------------------------------------------------|----------------------------------------------------|--------------------------------|
| 제함      | [안무작업장소] 국소배기장치 이설치 9                                                                                                    | 및 관리이 옵                                            |                                |
| 육선방안    |                                                                                                    | 문폐형사건                                              |                                |
| 9 년 근 거 | <ul> <li>산업안전보건기준데 관한 규칙 M683</li> <li>가서에 전</li> <li>(1) 자신에 전</li> </ul>                                                                                                    | 조(가스 등의 발산 역제 조치] ■ 산업양전보<br>제회이 약품 경우 ㆍ개서해전·등 해야해 | 1건기준데 관한 규칙 제454호[국소배기랑치의 영치 성 |
| 개선조치사항  | 날 관기 통입가를 설치하여 유책인자(                                                                                                    | 남)목부티 연구활동중사자 보호                                   |                                |
|         | generative and a second second s | at her                                             |                                |

### ⑥ 개선조치 입력사항 확인

| 2748  | 9리 안전                                  | 128      | 99999    | 8 <b>2</b> 88 | 영문장 : 사는            | 전유해인자                 | 現门案   | 24     | राष   | 2전         | 만전네 | 12     | 시설 :                      | 안전경비 | । शक्ष                      | 77月,台 | int is                                   | (1104)         | i.              |                  |          |       |
|-------|----------------------------------------|----------|----------|---------------|---------------------|-----------------------|-------|--------|-------|------------|-----|--------|---------------------------|------|-----------------------------|-------|------------------------------------------|----------------|-----------------|------------------|----------|-------|
|       | เซยส                                   |          | 87186    | 1             | UWES                | 56                    |       |        |       |            |     |        |                           |      |                             |       |                                          |                |                 |                  |          |       |
| ۹     |                                        |          |          |               |                     |                       |       |        |       |            |     |        |                           |      |                             |       |                                          | 88             | 2.01            | 53               | 91       | 2000  |
| 2228  | 72 M                                   |          |          |               |                     |                       |       |        |       |            |     |        |                           |      |                             |       |                                          |                |                 |                  |          |       |
| 985 J | 泉湖田                                    | 계산조지     | 1.71243  | 개선조지:         | 828                 | 88                    |       |        |       |            |     |        |                           |      |                             |       |                                          |                |                 |                  |          |       |
| 21    | R.,                                    | 2        |          | 100           | 2003.04             | A REPART              |       |        |       | 분(         | 야별  | 문자     | 제점                        |      |                             |       |                                          | 개              | 선강              | 573              | <u>R</u> | 1     |
| 분야별   | 생김요익                                   | ж        |          |               |                     |                       | 4     | _      | -     | _          |     | _      |                           |      |                             | -     |                                          |                |                 |                  |          |       |
| 25.08 | - 6                                    | a -      | 243      | 계선준의          | 71243               | 개선조치율                 |       |        |       |            |     |        |                           |      |                             |       | 1                                        |                |                 |                  |          |       |
| 22    | 6 i j                                  |          |          |               | ×.                  | ×.                    | 3     |        |       |            |     |        |                           |      |                             |       | 1                                        |                |                 |                  |          | A     |
| 2128  | - 3                                    |          | 3        | 30            | .02                 | 100                   |       |        |       |            |     |        |                           |      |                             |       | ľ                                        |                |                 |                  |          |       |
| 尊70   | 1.10                                   |          | 1        | 10            | - 81                | •                     | ÷.    |        |       |            |     |        |                           |      |                             |       | 1                                        | 000            |                 |                  |          |       |
| 파픈    | 1.1                                    |          | 28       |               | - 52                | ÷.                    |       |        |       |            |     |        |                           |      |                             |       | V.,                                      |                |                 |                  |          |       |
| 32    |                                        |          |          |               |                     | 51                    | 100   |        | 1     |            |     |        |                           | -    | -                           |       | 1                                        |                |                 |                  |          |       |
| 71.0  | 1                                      |          | 10       |               | ÷.                  | 5                     |       |        |       |            |     |        |                           |      |                             |       | 1                                        | -              |                 |                  |          |       |
| 91.0  |                                        |          | - 19     |               | 0                   | 100                   |       | 4      |       |            | 1   | - 6    | 1.                        |      |                             | 1     |                                          |                |                 |                  |          |       |
| #8    | 1                                      |          | 3        | 2             | - 23                | 1                     |       | 3/17   | 23    | : 환가       | 화광  | 05     | 가수                        | 利益   | 28                          |       | <ol> <li>9700</li> </ol>                 | 41. De         | C A             | 4月月.             | -        | 河北市社  |
| 1887  | 9단 결과                                  | ; (# 2   | 21) = 2  | क्रिट्रस ए    | 연구함백업지              | 13、4名为谷               | 0'B 4 | 01 784 | थवा श | สมบ        | a.  |        |                           |      |                             |       |                                          |                |                 |                  |          | 백양사원만 |
| Sol.  |                                        | 233 7052 |          |               |                     |                       |       | 2224   |       |            | 88  | 개산조지사원 |                           |      | 개선조지사망/시유 및 문양계적<br>(조지배정당) |       |                                          |                |                 | 8                | 准선조치     |       |
| ug    | 아두하철학소의 국소배가학자 미설치 및<br>문의 미호<br>문의 미호 |          |          |               | : #H<br>130         |                       |       |        | No.   | auez       |     |        | A GUI SEUNE SUNIX CARDAGE |      |                             |       | in in                                    | NUZR           |                 |                  |          |       |
| 28    | 1411958                                | 1.02.0   | 59310121 | 1 11<br>2 2 2 | 718 7179<br>88 2010 | ND W 2011 1<br>ICI 10 | E B W |        | 1     | The second |     | 3101   | 2                         |      | Ť.                          | 928   | 5 (5 (5 (5 (5 (5 (5 (5 (5 (5 (5 (5 (5 (5 | 개 부분<br>1월 년 후 | 98 W.<br>1479 1 | 2 9 9 7 9<br>8 ± | 2<br>171 | 71820 |

# 2 연구실책임자

#### ① 로그인 후 상기 내용과 같은 경로로 접속하여 책임자확인 클릭

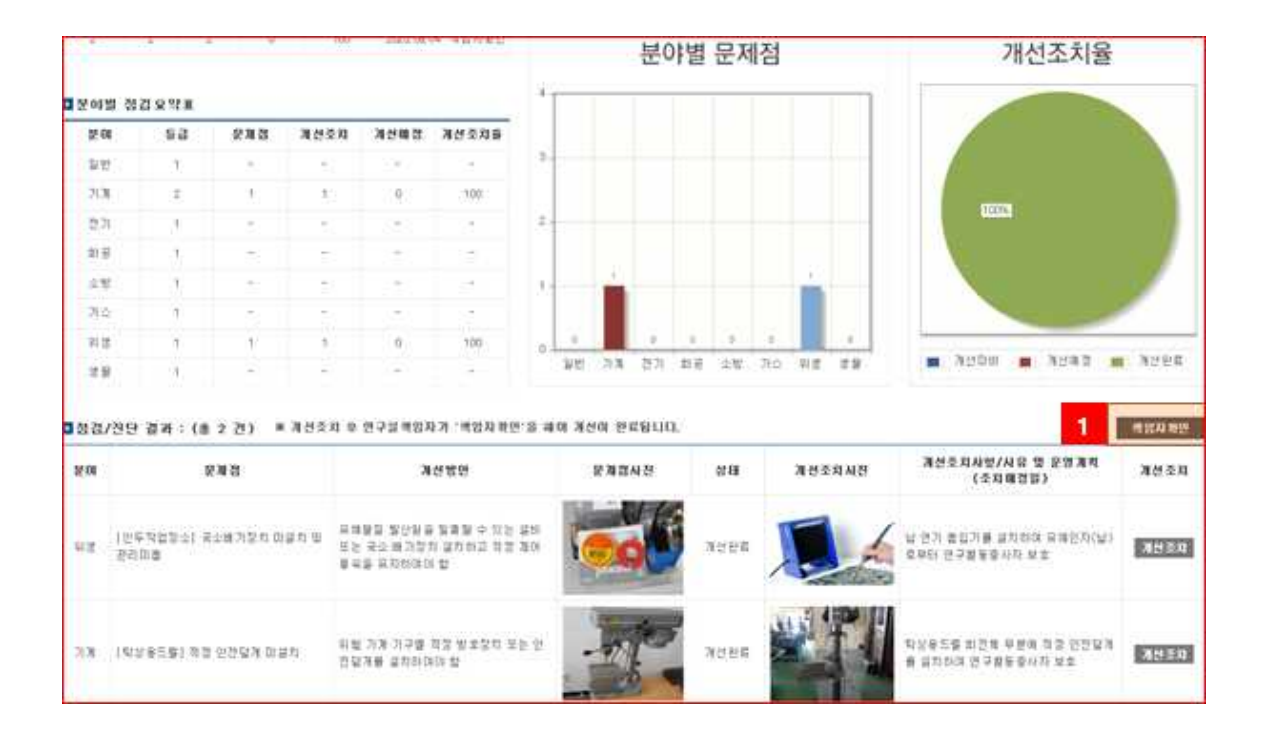

#### ② 제출 클릭 및 확인

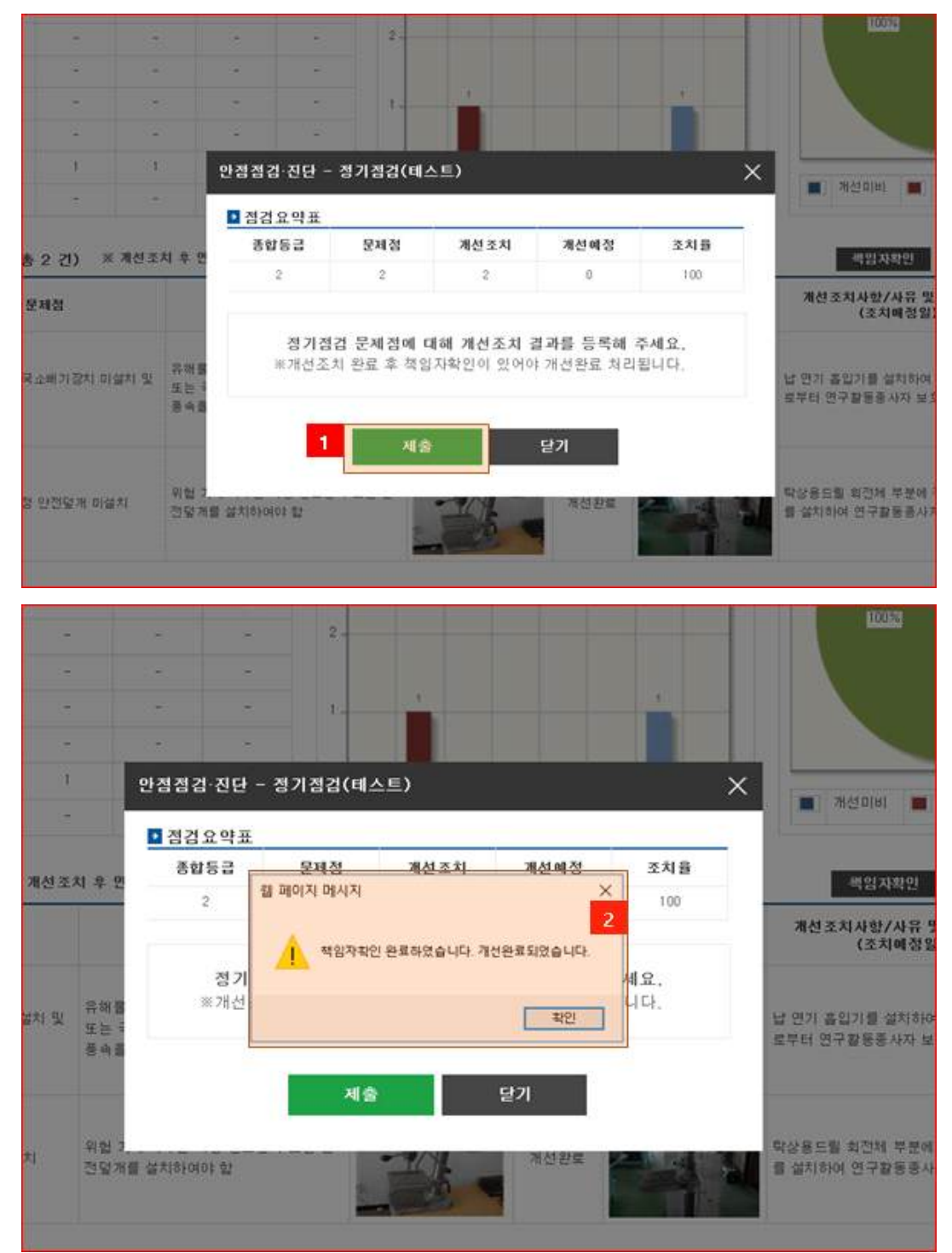